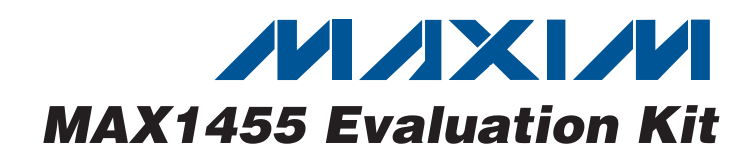

## **General Description**

The MAX1455 evaluation kit (EV kit) demonstrates resistive element sensor compensation and calibration using the MAX1455 and a computer. The kit includes an assembled and tested PCB, which is available with a factory-calibrated sensor (MAX1455EVKIT-CS) or without a sensor (MAX1455EVKIT-NS). The software and computer are not required for performing the initial performance evaluation of the sensor option since the EV kit is already compensated. A 10-pin ribbon cable connects the EV board to a serial-key adapter, MAX1452KEY, that plugs into a computer serial port, allowing the board to be evaluated inside an environmental chamber. The software requires a PC compatible with Windows<sup>®</sup> 95/98/2000/XP.

### \_Features

- Proven PCB Layout
- Convenient On-Board Test Points
- Fully Assembled and Tested
- Optional Pressure Sensor (MAX1455EVKIT-CS)
- Factory-Calibrated Over Temperature (MAX1455EVKIT-CS)
- ♦ LabVIEW<sup>®</sup>-Based Software

LabVIEW is a registered trademark of National Instruments, Corp.

#### \_Ordering Information

| PART            | ТҮРЕ               |
|-----------------|--------------------|
| MAX1455EVKIT-CS | EV Kit             |
| MAX1455EVKIT-NS | EV Kit             |
| MAX1452KEY*     | Serial Key Adapter |

\*MAX1452KEY is also used for MAX1455EVKIT and is included in MAX1455EVKIT package.

| EV Kit | Comp | onent | List |
|--------|------|-------|------|
|--------|------|-------|------|

| DESIGNATION | QTY | DESCRIPTION                                                                             |
|-------------|-----|-----------------------------------------------------------------------------------------|
| S3          | 1   | 8-pin DIL header, alternate sensor connector                                            |
| SP1-SP4     | 4   | Split pads;<br>cut tracks to allow connection of<br>sensor at S3                        |
| SP5         | 1   | Split pad;<br>configure on-board op amp as buffer;<br>cut tracks to allow use of op amp |
| U1          | 1   | MAX1455AAE                                                                              |
| U1          | 1   | MAX1455AAP                                                                              |

## KEY Component List

| DESIGNATION | QTY | DESCRIPTION                                                                                                    |
|-------------|-----|----------------------------------------------------------------------------------------------------|
| C1          | 1   | 220µF 10V electrolytic capacitor<br>(radial lead)<br>Panasonic ECE-A1AKA221<br>Digi-Key P832-ND                           |
| C2, C3, C5  | 3   | 0.33µF ±10%, 25V X7R ceramic<br>capacitors* (1206)<br>Taiyo Yuden TMK316BJ334KF or<br>equivalent<br>Murata GRM319R71E334K |
| C4          | 1   | 0.047μF ±10%, 50V X7R ceramic<br>capacitor (1206)<br>KEMET C1206C473K5RACTU<br>Digi-Key 399-1246-1-ND                     |

Windows is a registered trademark of Microsoft Corp.

| DESIGNATION | QTY |                                                                             | DESCRIPTION                 |
|-------------|-----|-----------------------------------------------------------------------------|-----------------------------|
| C1          | 1   | 470µF                                                                       | 10V electrolytic capacitor  |
| C2, C4, C6  | 3   | 0.1µF                                                                       | X7R ceramic capacitors      |
| C3, C5      | 2   | 1µF X                                                                       | 7R ceramic capacitors       |
| D1          | 1   | 5.6V Z                                                                      | Zener diode                 |
| D2          | 0   | Dual c                                                                      | liode, not installed        |
| J1          | 0   | 2-pin ł                                                                     | neader, not installed       |
| 10          | -CS | 0                                                                           | 2-pin header, not installed |
| JZ          | -NS | 1                                                                           | 2-pin header—shorted        |
| J3          | 1   | 2-pin ł                                                                     | neader                      |
| 14          | -CS | 1                                                                           | 2-pin header—shorted        |
| J4          | -NS | 0                                                                           | 2-pin header, not installed |
| P1          | 1   | 10-pin                                                                      | header                      |
| P2, P3, P4  | 3   | 4mm banana sockets;<br>connect +5V, GND, OUT                                |                             |
| R1          | 1   | $10\Omega \pm 5\%$ resistor                                                 |                             |
| R2          | 1   | 4.7k $\Omega$ ±5% resistor                                                  |                             |
| R3          | 1   | $10\Omega \pm 5\%$ resistor                                                 |                             |
| R4          | 1   | $30\Omega \pm 5\%$ resistor                                                 |                             |
| S1          | 1   | NovaSensor (Fremont, CA)<br>NPH-8-100GH<br>(8-pin TO package, 100kPa gauge) |                             |
| S2          | 0   | Unused, alternate sensor site                                               |                             |

## 

\_\_ Maxim Integrated Products 1

Corp.

For pricing, delivery, and ordering information, please contact Maxim Direct at 1-888-629-4642, or visit Maxim's website at www.maxim-ic.com.

Evaluates: MAX1455

| DESIGNATION | QTY | DESCRIPTION                                                                                                    |
|-------------|-----|----------------------------------------------------------------------------------------------------|
| C6          | 1   | 10μF 10V tantalum capacitor (R case)<br>Panasonic ECS-T1AX106R<br>Digi-Key PCS2106CT-ND                                               |
| C7-C12      | 6   | 0.1µF ±10%, 25V ceramic<br>capacitors* (0805)<br>Murata GRM21BR71E104K or<br>equivalent                                               |
| D1          | 1   | Switching diode 30V, 0.2A<br>Panasonic MA715-(TX)<br>Digi-Key MA715CT-ND                                                              |
| D2          | 1   | Diode BAR74<br>Zetex BAR74ZX                                                                                                    |
| J1, J2, J4  | 3   | 2-pin headers, gold (0.1in centers)<br>(cut from 36-pin strip)<br>Sullins PZC36SAAN<br>Digi-Key S1011-36-ND                           |
| J3          | 1   | 3-pin header, gold (0.1in center)<br>(cut from 36-pin strip)<br>Sullins PZC36SAAN<br>Digi-Key S1011-36-ND                             |
| J1–J4       | 4   | Shunts (J1 = open, J2 = shorted, J3<br>pins = 2/3 shorted (lower two pins),<br>J4 = shorted)<br>Sullins SSC024AN<br>Digi-Key S9002-ND |
| P1          | 1   | Low-profile header 2 x 5 0.1 centers<br>3M 2510-6002UB<br>Digi-Key MHB10K-ND                                                          |
| P2          | 1   | 9-pin D-subconnector<br>AMP 747905-2<br>Digi-Key A2047-ND                                                                             |
| Q1, Q2      | 2   | Power MOSFETs (8-pin SO)<br>Fairchild NDS8958                                                                                         |

## KEY Component List (continued)

| DESIGNATION | QTY | DESCRIPTION                                                                        |
|-------------|-----|------------------------------------------------------------------------------------|
| Q3, Q5, Q6  | 3   | npn transistors<br>Panasonic UN5214 or UN5215CT                                    |
| Q4          | 1   | pnp differential transistor<br>Panasonic XP2401                                    |
| Q7          | 1   | n-channnel MOSFET<br>Zetex ZVN4106F                                                |
| R1          | 1   | 1Ω 1W resistor (2512)                                                              |
| R2, R3      | 2   | 110Ω 1/8W resistors (1206)                                                         |
| R4          | 1   | 470Ω 1/8W resistor (1206)                                                          |
| R5, R6      | 2   | 47k $Ω$ 1/8W resistors (1206)                                                      |
| R7          | 1   | 390k $\Omega$ 1/8W resistor (1206)                                                 |
| R8          | 1   | 10k $\Omega$ 1/8W resistor (1206)                                                  |
| R9, R10     | 2   | 2.2k $\Omega$ 1/8W resistors (1206)                                                |
| RL1, RL2    | 2   | Ultra-reed relays<br>Hamlin HE3621A0510<br>Digi-Key HE207-ND                       |
| U1          | 1   | Op amp (SOT23)*<br>Maxim MAX4490AUK                                                |
| U2          | 1   | IC, hex inverter (14 SO)<br>Texas Instruments SN74HC04DR<br>Digi-Key 296-1189-1-ND |
| U3          | 1   | Quad 2 input (14 SO)<br>Texas Instruments SN74HC00DR<br>Digi-Key 296-1187-1-ND     |
| U4          | 1   | RS-232 +5V driver/receiver*<br>Maxim MAX3387ECUG                                   |
|             | 1   | MAX1452KEY serial board, PCB                                                       |

\*Indicates that part is normally consigned by Maxim.

## **Component Suppliers**

| SUPPLIER                               | PHONE        | WEBSITE                     |
|----------------------------------------|--------------|-----------------------------|
| Digi-Key Corp.                         | 800-344-4539 | www.digikey.com             |
| KEMET Corp.                            | 864-963-6300 | www.kemet.com               |
| Murata Electronics North America, Inc. | 770-436-1300 | www.murata-northamerica.com |
| Quest Components                       | 626-333-5858 | www.questcomp.com           |

**WARNING!** Do NOT interconnect the EV board and the KEY while jumper J4 is in place, as this will permanently damage the KEY when power is applied to the EV board.

## **MAX1455 Evaluation Kit**

## **Quick Start**

#### **Required Equipment**

- Precision-regulated +5V power supply
- Multimeter with at least five significant digits
- Sensor pressure source

#### Procedure

Use the following quick-start procedure to operate and evaluate the factory calibration accuracy of a MAX1455 EV board with sensor option.

- 1) Download and install the MAX1455 EV kit software on your PC.
- Run Port98nt.exe (from the START menu or MAX1455 folder) to load the device driver for PC IO communication.
- Connect a 5V power supply to the +5V and GND terminals on the EV kit.
- 4) Connect a DVM between OUT and GND.
- 5) Determine whether the EV board will run in analog or digital mode:

Factory setting of the -CS type is analog mode. Factory setting of the -NS type is digital mode.

- 6) For analog mode, make sure jumper J2 is removed and jumper J4 is present. **Note:** It is not possible to communicate with the MAX1455 while in analog mode.
- 7) For digital mode, make sure that jumper J2 is present and jumper J4 is removed before applying power to the EV board. In addition, make sure that the 10-pin ribbon cable connects the EV board to the serial communication module and that the 9-pin connector on the serial module is connected to the PC either directly or through a straight-connected serial cable.

## MAX1455 EV Kit Contents

The MAX1455EVKIT-CS is shipped fully temperature compensated from -40°C to +125°C. The MAX1455EVKIT-NS version of the EV kit is shipped without a sensor. Additional material may be included in your EV kit, which are not listed below.

- MAX1455 EV board
- MAX1452KEY interface adapter
- 10-pin ribbon cable for connecting the KEY and EV board
- Computer interface adapter ribbon interconnect cable

- Printout of compensation test data (MAX1455EVKIT-CS only)
- Five samples of the MAX1455
- Straight-connected serial cable for connecting the KEY and PC

### \_Overview

The objective of the EV kit is to allow the user to learn how to program the ASIC using a hands-on approach. To do this, users are encouraged to compensate their own sensors using the EV kit along with the provided software. This kit is intended to be used by engineers familiar with resistive element sensors and their compensation techniques.

The purpose of the MAX1455EVKIT-CS is to demonstrate the capabilities of the MAX1455 in compensating a typical resistive element sensor. To assist the user in quickly evaluating the ASIC, the board has been precompensated using a generic, low-pressure sensor such as the NovaSensor NPH8-100G.

In the case of the MAX1455EVKIT-CS, the test data printout included in the EV kit is specific to the particular EV board enclosed in the kit. Both the test data and the EV board contain a serial number for identification.

## Initial Setup

See the MAX1455 EV board (Figure 1). Four configuration jumpers, J1–J4, are provided to make the EV board adaptable to a wide range of applications. J1 bypasses the VOUT isolation resistor and is not normally fitted. J2 unlocks the MAX1455 digital interface and places the part in digital mode. J3 connects DIO to VOUT for singlepin programming. J4, when fitted, supplies power directly to the MAX1455. J4 must be removed when operating in digital mode as control of the power line is then provided by the serial-adapter board. Two rows of test points are provided to allow the user to probe the pins of the MAX1455, including the four sensor nodes. If the user wishes to connect an alternative sensor, this can be done using the 8-pin DIL socket, S3. When connecting an alternative sensor, the user must also cut the four split pad tracks (SP1-SP4) that connect the resident sensor, S1/S2. These pads are located on the reverse side of the board. The 10-way header P1 carries serial data and power to the serial-adapter board. This must be used when the MAX1455 is in digital mode and allows the user to reprogram the ASIC through the computer. Three 4mm banana sockets (P2, P3, and P4) carry the +5V, OUT, and GND signals to the board. Note that all the connectors and test pins are labeled on the board.

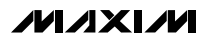

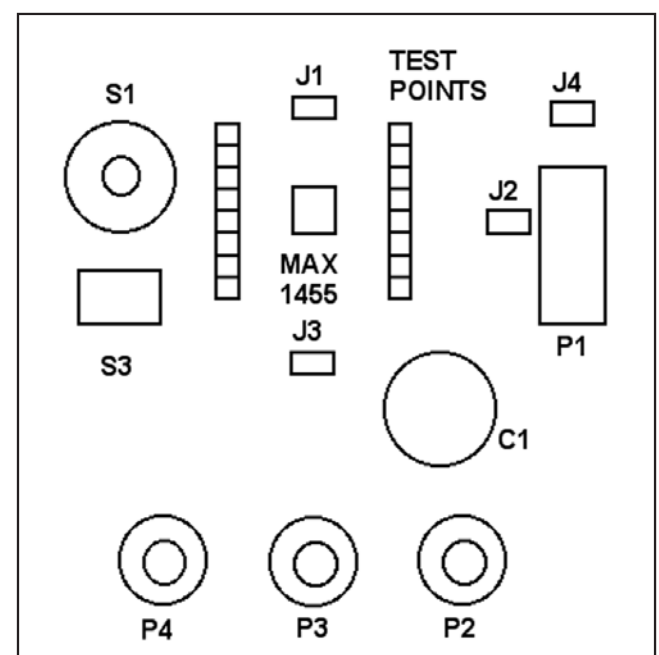

Figure 1. Evaluation (EV) Board Layout

#### Room Temperature Bench Test (MAX1455EVKIT-CS)

The board output is ratiometric to the supply, and therefore, a very accurate setting of the supply voltage is required to minimize measurement errors. Also, the board contains a Zener diode, which helps protect against overvoltage and reverse voltage. The protection circuit enables if the supply becomes less than approximately -0.7V or more than approximately +5.6V. The initial electrical connections should be made as follows:

- 1) Connect the negative terminal of the power supply to the 4mm banana socket labeled GND.
- 2) Connect the positive terminal of the power supply to the 4mm banana socket labeled +5V.
- 3) Connect the DVM to the 4mm banana socket labeled OUT; the ground return should be connected to the 4mm banana socket labeled GND.

#### IMPORTANT! To avoid problems with ground loops, noise, and to prevent possible damage to the MAX1452KEY adapter, connect all equipment including the computer (used later) to the same AC circuit and use one common earth ground.

If the power supply has a programmable current limit, set it to approximately 100mA. Adjust the supply voltage to +5V and measure the voltage at test point VDD

with respect to test point VSS. At this point, there should be no connection to the sensor pressure port. Since the sensor supplied is a gauge type, the output voltage at the analog connector should read about 0.5V.

Carefully remove the plastic sensor protector (if supplied) and connect a silicone pressure tube to the sensor pressure port. **Grasp the sensor** (not the PCB) while fitting the tube in place. Perform any required pressure controller initialization/calibration procedures, then vent the system. The output voltage should read 0.5V. Perform a few pressure cycles to minimize hysteresis effects. Apply full-scale pressure as stated in the test data or as written on the back of the board, and confirm that the output reads 4.5V. The user can also test at other lesser pressures to check for pressure linearity errors.

#### **Extended Temperature Pressure Test** Additional equipment required:

Environmental chamber capable of -40°C to +125°C operation with a noncondensing atmosphere

The unit can now be tested at any temperature in the -40°C and +125°C range. It is advisable to first perform one or two full excursions of temperature and pressure to minimize hysteresis errors. It is recommended that the electronics be conformal coated in any application where condensation of moisture might occur. This was not done to the EV boards, since the user might wish to modify the circuit for specific requirements.

Since the PCB is not conformal coated, it is important that the environmental chamber not allow condensation to take place. If this should happen, a bake-out at +125°C (with no power applied) for a minimum of 1hr is recommended. Note that the circuit might behave erratically if moisture is allowed to condense on the PCB since weak ionic paths affect some high-impedance nodes on the board.

Most of the errors after compensation are due to the sensor's drift and nonrepeatable behavior. The EV board compensation printout includes the raw sensor output that was measured during compensation at each temperature. Users might wish to compare this data with their measurements of the sensor output in order to separate sensor errors from ASIC errors. This can be performed at the sensor connector. To avoid attenuating the sensor output signal, it is recommended to use a multimeter with an input impedance greater than  $10M\Omega$  for this measurement.

Important Note: Download factory-compensated coefficients into a file for future reference before overwriting flash content.

### Computer Requirements \_\_\_\_\_and Connections

The next logical step after checking the module performance is to actually edit and reprogram the module using the same sensor. To do so, configure the EV kit for digital operation and connect the digital interface to the computer first. Below is a list of the computer requirements:

- IBM-compatible PC
- Windows 95/98/2000/XP
- One unused serial port

### **Detailed Hardware Description**

The MAX1455 (U1) performs analog temperature compensation on piezo-resistive sensors. The MAX1455 contains the temperature compensation coefficients in its internal EEPROM.

Figure 2 shows the circuit diagram of the EV board. Figures 3–6 illustrate the PCB component placement and wiring details.

The MAX1455 has a single-wire digital interface that can be connected to the output to maintain a true 3-wire system. The MAX1452KEY interface adapter converts and buffers the outputs from the computer serial port to communicate with the ASIC. The adapter also controls power to the EV board when in digital mode. This configuration allows power resets to be performed under software control.

The adapter operates internally at 5V. The ratiometricity tests of the evaluation board should be limited to 4.5V to 5.5V while the digital connector is in place. This requirement is to prevent logic-level mismatch and the activation of any biasing protection diodes in the front end of the digital circuits.

Figure 7 shows the adapter circuit diagram and Figures 8, 9, and 10 provide PCB component placement and wiring information.

### Replacing the Sensor \_(MAX1455EVKIT-CS)

The factory-calibrated sensor can be replaced by a user-provided sensor. It is recommended to become fully familiarized with the basic operation of the ASIC

# Table 1. I/O Connector S3 Signals Sensor Interface

| PIN | SIGNAL | DESCRIPTION                 |
|-----|--------|-----------------------------|
| 1   | OUT+   | Positive output sensor      |
| 2   | IN+    | Top of Wheatstone bridge    |
| 3   | OUT+   | Positive output sensor      |
| 4   | IN-    | Bottom of Wheatstone bridge |
| 5   | OUT-   | Negative sensor output      |
| 6   | IN-    | Bottom of Wheatstone bridge |
| 7   | OUT-   | Negative sensor output      |
| 8   | IN+    | Top of Wheatstone bridge    |

and the software before attempting to remove the sensor supplied with the board and replacing it with the user sensor. The MAX1455 works with 4-wire closed Wheatstone bridge-configured sensors. An 8-pin DIL socket is provided for alternative sensor mounting. The pinout for this connector is given in Table 1.

Alternatively, the user can test the ASIC using an artificial bridge consisting of four discrete resistors. Some general knowledge of the user's sensor parameters must be known in order to set the initial coefficients. This way, the ASIC is not overloaded (i.e., output saturated). It is recommended that the sensor wires be kept as short as possible to minimize system noise. At this point, refer to the *Compensation Procedure* section in the MAX1455 user manual for a step-by-step procedure for compensating the sensor.

Calibrate the new sensor in a temperature-controlled environmental chamber.

### EV Kit Software

An unused serial port on the host PC is required to allow software control of the MAX1455 EV board.

The MAX1455 EV kit software is an executable file developed using National Instrument's LabVIEW software. LabVIEW application is not required to run the EV kit software. The software is a high-level interface that calls a low-level serial.dll.

**Note:** The MAX1455 software tools can be downloaded and installed from the Maxim website at www.maxim-ic.com.

Evaluates: MAX1455

#### **MAX1455 EV Kit Files**

The software allows editing the contents of the ASIC's registers and EEPROM, as well as observing the effects of changes to the DAC on the output. Once desired results are obtained, the EEPROM can be programmed with the register contents.

Consult the MAX1455 reference manual for a more complete description of software operation and usage.

Below is a listing of the main files included in the EV kit software tools.

### MAX1455 EV Kit Files

| FILE         | FUNCTION                                       |
|--------------|------------------------------------------------|
| MAX1455.exe  | Communication program                          |
| Comp55.exe   | Compensation program                           |
| read.me      | Optional file containing last-minute additions |
| serial.dll   | Low-level functional routines                  |
| port98nt.exe | Device driver for PC IO communication          |

# Table 2. I/O Connector P1 Signal DigitalInterface

| PIN | SIGNAL | DESCRIPTION                           |
|-----|--------|---------------------------------------|
| 1   | GND    | Ground return (screen)                |
| 2   | VDDIN  | Switched +5V return from serial board |
| 3   | VDDOUT | Switched +5V out to serial board      |
| 4   | GND    | Ground return (screen)                |
| 5   | +5V    | 5V power input                        |
| 6   | GND    | Ground return                         |
| 7   | +5V    | 5V power input                        |
| 8   | GND    | Ground return                         |
| 9   | DI/O   | Serial digital communications         |
| 10  | GND    | Ground return                         |

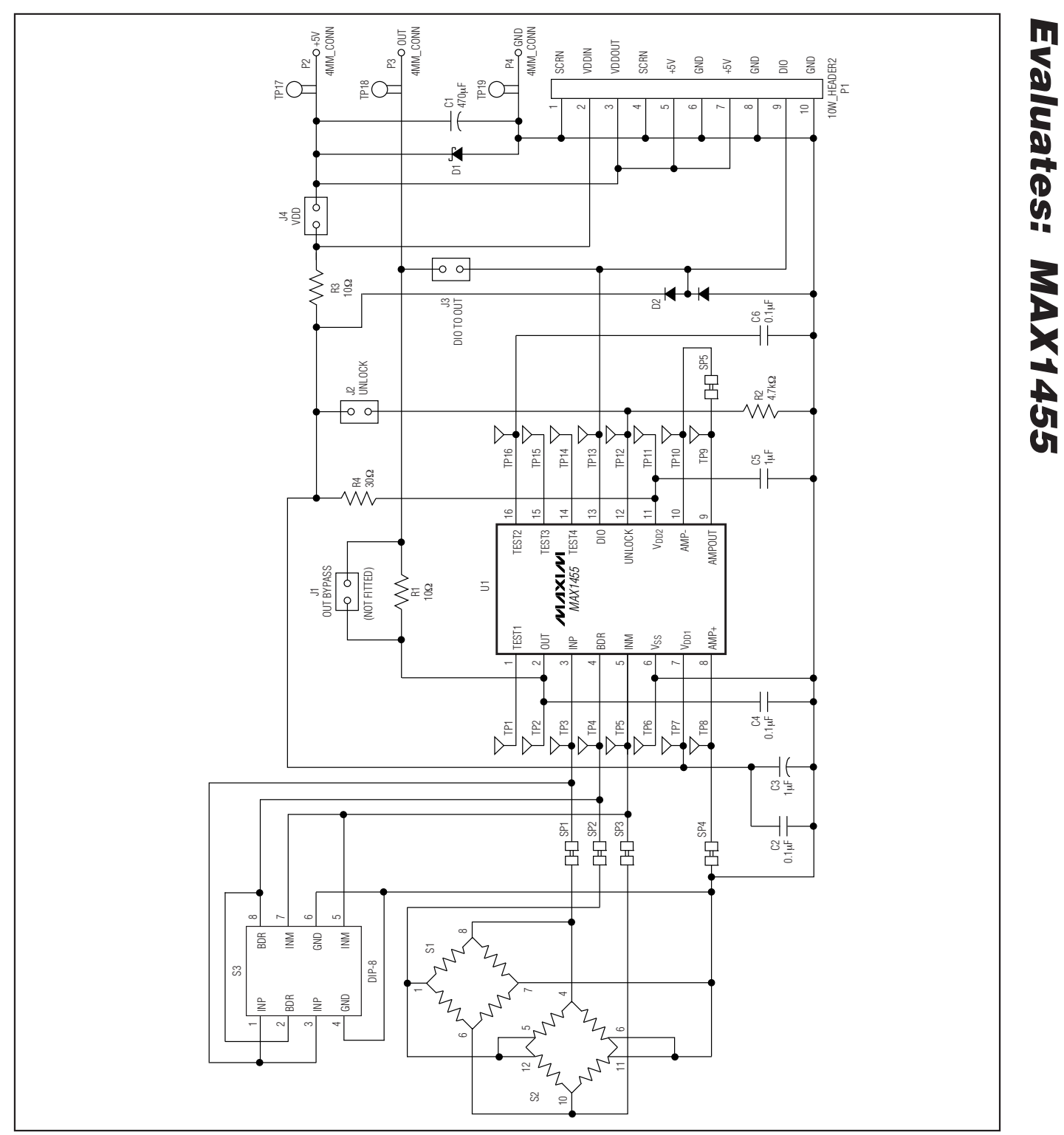

Figure 2. MAX1455 EV Kit Schematic Diagram

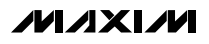

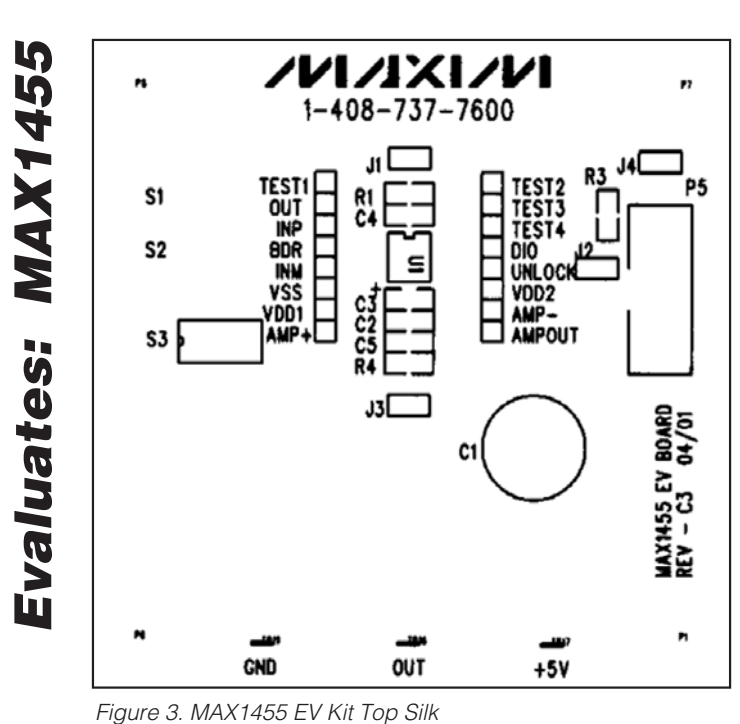

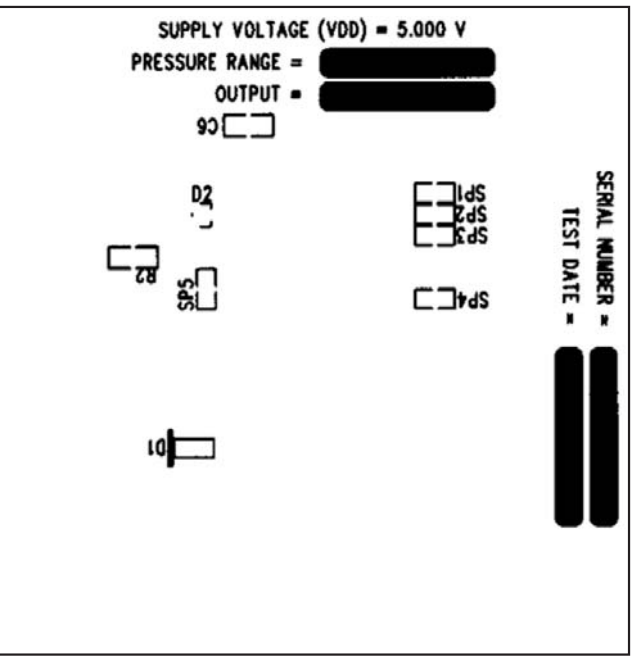

Figure 4. MAX1455 EV Kit—Bottom Silkscreen

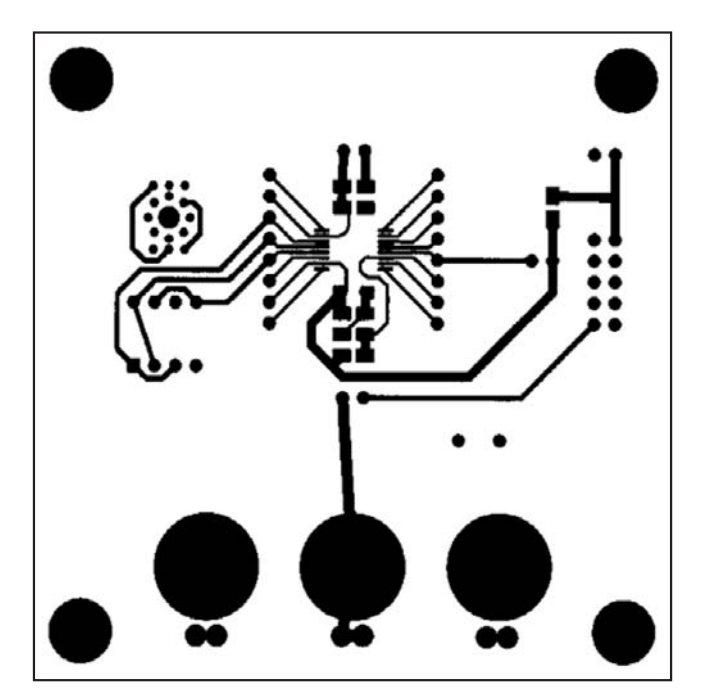

Figure 5. MAX1455 EV Kit—Top Copper

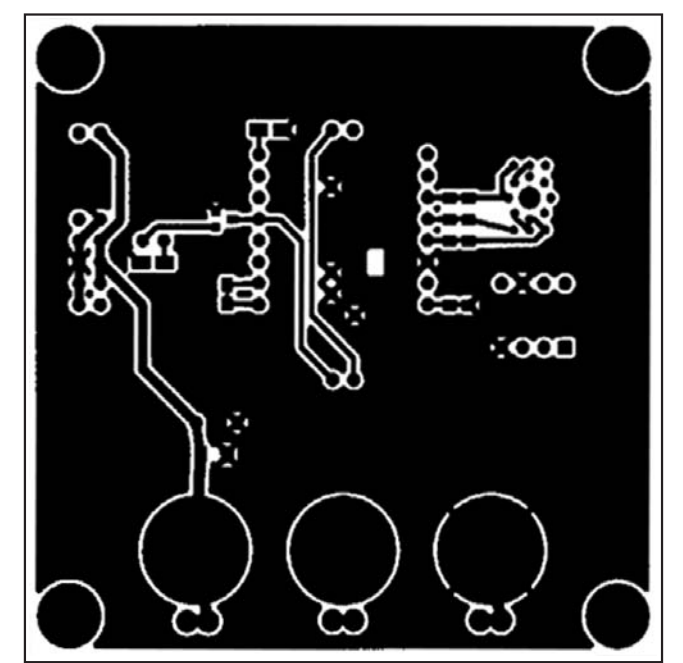

Figure 6. MAX1455 EV Kit—Bottom Copper

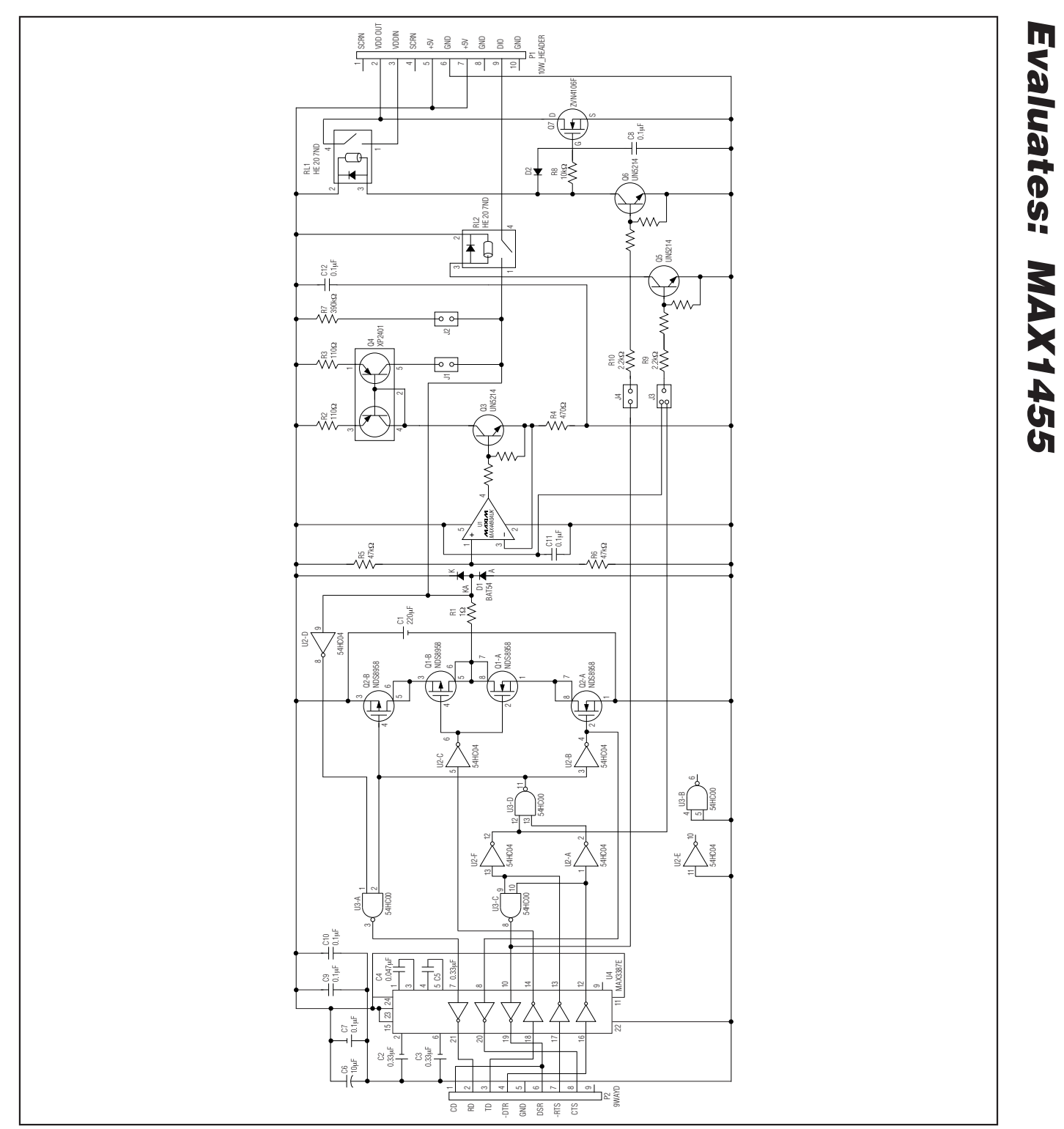

Figure 7. MAX1452KEY Adapter Schematic Diagram

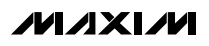

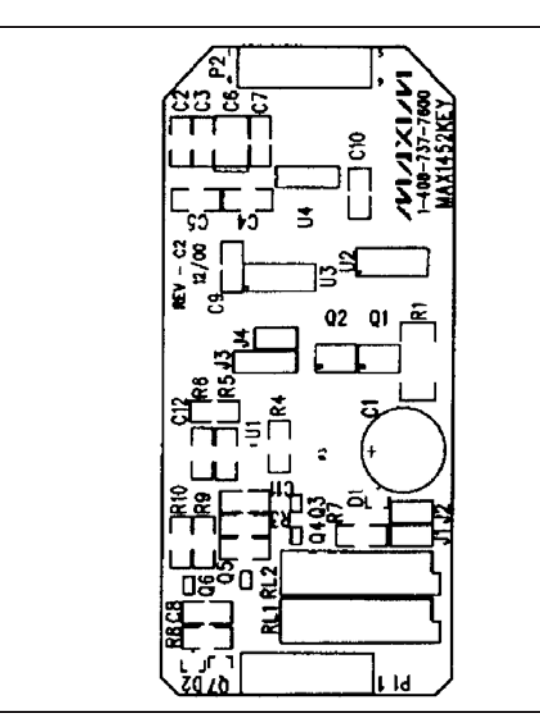

Figure 8. Adapter Circuit PWB—Top Silkscreen

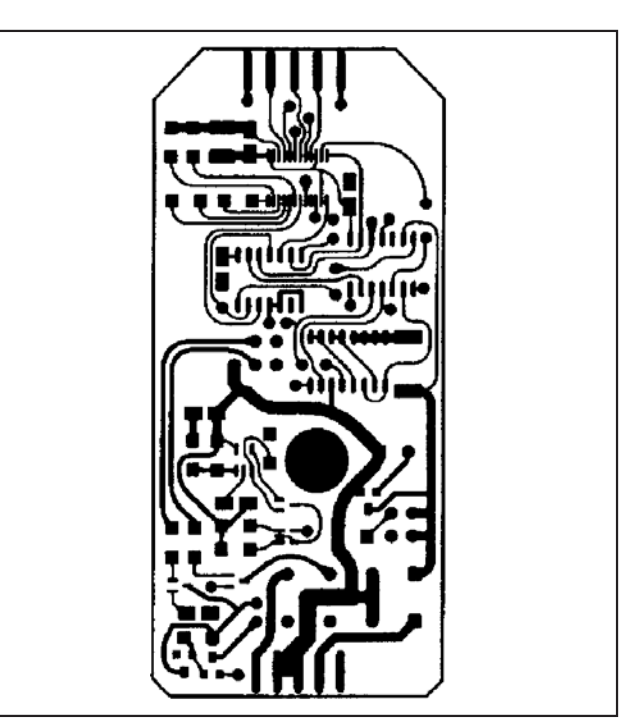

Figure 9. Adapter Circuit PWB—Top Copper

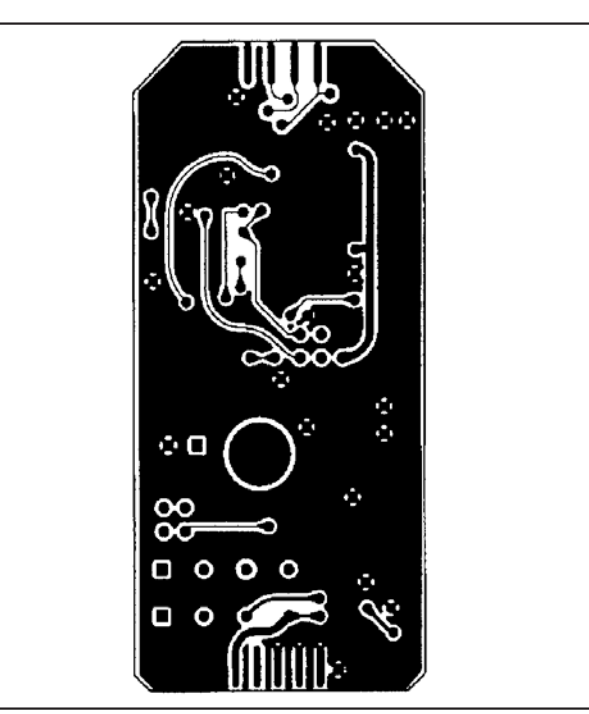

Figure 10. Adapter Circuit PWB—Bottom Copper

Maxim cannot assume responsibility for use of any circuitry other than circuitry entirely embodied in a Maxim product. No circuit patent licenses are implied. Maxim reserves the right to change the circuitry and specifications without notice at any time.

10

\_\_\_\_\_Maxim Integrated Products, 120 San Gabriel Drive, Sunnyvale, CA 94086 408-737-7600

is a registered trademark of Maxim Integrated Products, Inc.

## **Mouser Electronics**

Authorized Distributor

Click to View Pricing, Inventory, Delivery & Lifecycle Information:

Maxim Integrated: MAX1452KEY MAX1455EVKIT-NS